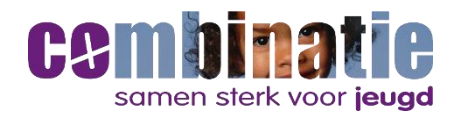

## Instructie dagendeclaratie in pleegouderportaal

Deze instructie laat zien hoe u de dagen invoert en daarmee declareert. Mocht het niet meteen lukken of heeft u vragen, neem dan gerust contact met ons op. Ons zorgsecretariaat pleegzorg is tijdens kantooruren bereikbaar via 040 702 2610.

Op uw **home pagina** ziet u in de rechter kolom de plaatsingen in uw gezin. In de rechter bovenhoek ziet u een kalendericoon:

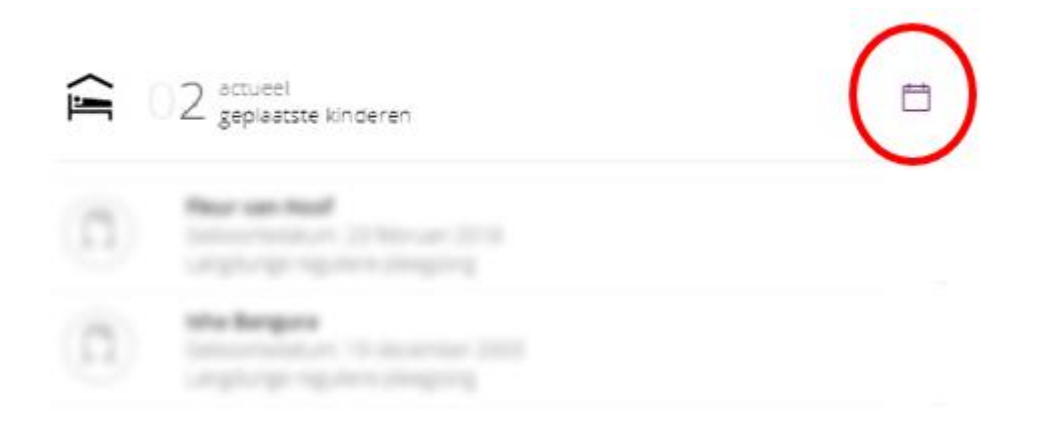

Klik op dit **kalendericoon**. Het volgende beeld verschijnt waar uw pleegkind(eren) met deeltijdplaatsing getoond worden.

| Aanwezigheid bij                                               |                  |         |          |          |          |          |          |
|----------------------------------------------------------------|------------------|---------|----------|----------|----------|----------|----------|
| vereik<br><b>&lt; 10 &gt;</b><br>2021<br>PleegkinderemHele dag | maart<br>8<br>ma | 9<br>di | 10<br>wo | 11<br>do | 12<br>vr | 13<br>za | 14<br>zo |
| (1) means                                                      |                  |         |          |          |          |          |          |
| C manage                                                       |                  |         |          |          |          |          |          |

Het is heel belangrijk dat u de dagen van de **juiste maand** invult. Kies daarom eerst de juiste maand/week door op het weeknummer te klikken, zie onderstaand voorbeeld:

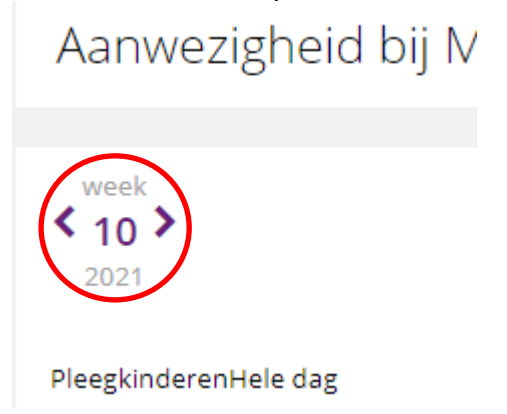

## Boven de dagen staat in welke maand u zich nu bevindt:

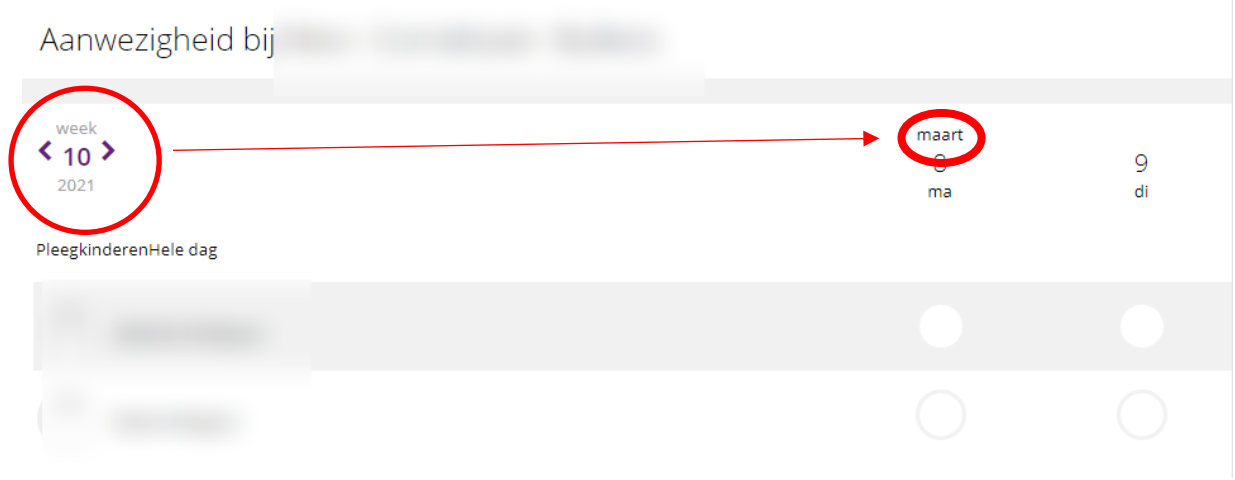

In de rood omcirkelde bolletjes kunt u per week alle dagen **aanvinken** waarop uw pleegkind u bezocht heeft.

| Aanwezigheid bij      |                  |         |          |          |          |          |          |
|-----------------------|------------------|---------|----------|----------|----------|----------|----------|
| < 10 > 2021           | maart<br>8<br>ma | 9<br>di | 10<br>wo | 11<br>do | 12<br>vr | 13<br>za | 14<br>zo |
| PleegkinderenHele dag |                  |         |          |          |          |          |          |
| C. manager            |                  |         |          |          |          |          |          |
| C                     | 0                |         |          |          |          |          | $\sim$   |
|                       |                  |         |          |          |          |          |          |

Het zorgsecretariaat pleegzorg krijgt een melding nadat u de dagen hebt gedeclareerd/ ingevuld. Zij gaan na of het aantal dagen overeenkomt met de toewijzing zoals Combinatie Jeugdzorg die van de gemeente heeft ontvangen.

Na deze controle worden de **dagen vastgelegd** en zijn ze niet meer te wijzigen, de balk met dagen ziet er dan grijs uit, zie voorbeeld.

| 0,                    |                     |          |          |          |          |          |          |
|-----------------------|---------------------|----------|----------|----------|----------|----------|----------|
|                       |                     |          |          |          |          |          |          |
| week 4 2021           | januari<br>25<br>ma | 26<br>di | 27<br>wo | 28<br>do | 29<br>vr | 30<br>za | 31<br>zo |
| PleegkinderenHele dag |                     |          |          |          |          |          |          |
|                       |                     | 0        | 0        | 0        | 0        | 0        | 0        |
|                       |                     |          |          |          | 0        | 0        | 0        |